## SEQTA Engage Mobile Phone App Update

#### Contents

| SEQTA Engage Mobile Phone App Update                      | <br>1 |
|-----------------------------------------------------------|-------|
| How to check my SEQTA Engage App is configured correctly. | <br>2 |
| How to update my SEQTA Engage App to the correct URL.     | <br>3 |
| Forgot your password                                      | <br>6 |
| Videos                                                    | <br>6 |

Dear Parents,

We are updating the SEQTA Engage Mobile App to sign in with our new college URL details.

This requires you to change settings in the SEQTA Engage App (installed on your mobile phone) to point to our school domain: <u>https://parent.crccs.vic.edu.au</u>.

Most parents would have completed this in May this year; however, if you are unsure you can perform the following to check your current settings and update them if required.

It's important that you complete this before the 31<sup>st</sup> of August to ensure you stay connected.

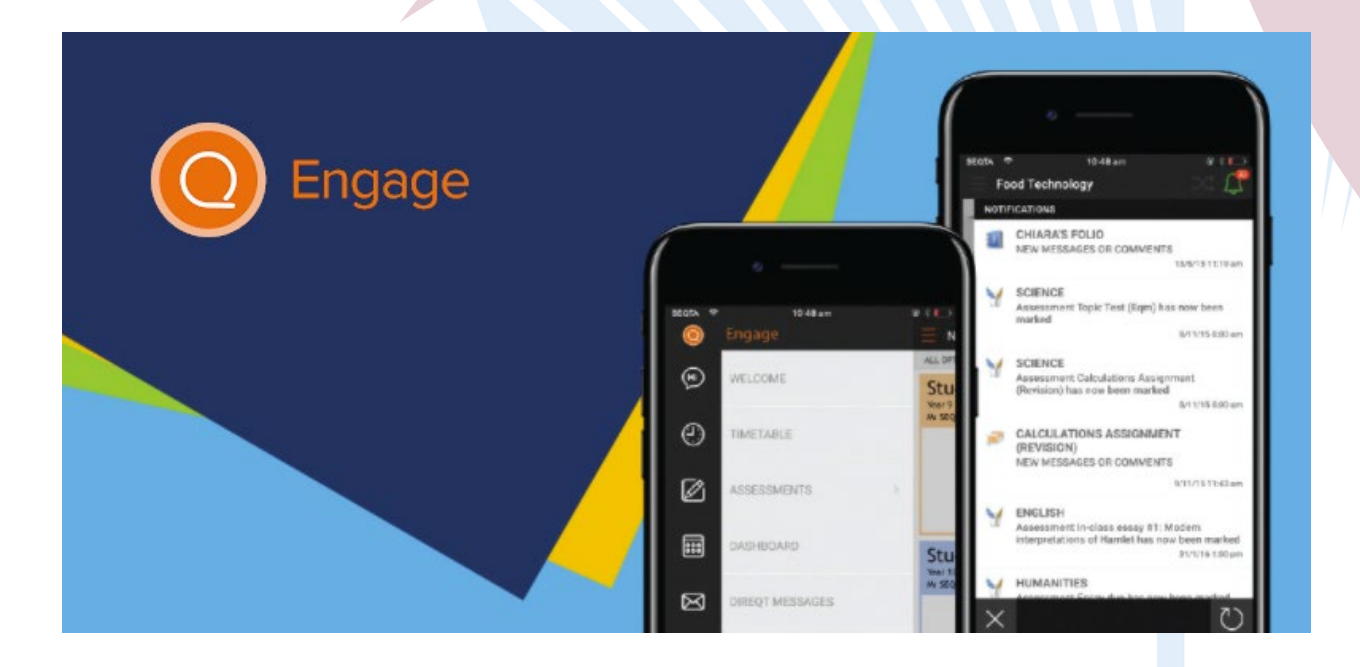

## How to check my SEQTA Engage App is configured correctly.

1. Open the SEQTA Engage App

Welcome to SEQTA Engage!

Getting around Use the menu on the left to naligate. If you're on a summan training the main battern in the conter Use the menu to explore and easy tast you con ind Note that your solicol may not be using all of the page

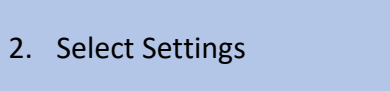

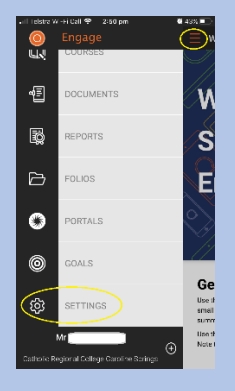

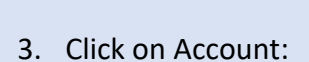

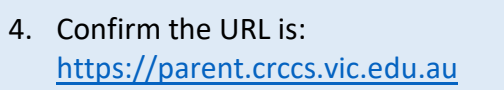

| 📲 Telstra Wi-Fi Call | 2:50 pm                     | <b>2</b> 43% 💶 |
|----------------------|-----------------------------|----------------|
| Settings Mr          |                             | 1              |
|                      | nttps://<br>parent.crccs.vi | ic.edu.au      |
| User name            | $\bigcirc$                  |                |

# How to update my SEQTA Engage App to the correct URL.

If you need to update the URL, open the SEQTA Engage App on mobile device:

| 1. | select the + symbol to add a new<br>school | ・III Testra V<br>で<br>で<br>で<br>で<br>で<br>で<br>Catholic R                           | Engage<br>COURSES<br>DOCUMENTS<br>DOCUMENTS<br>REPORTS<br>FOLIOS<br>PORTALS<br>GOALS<br>SETTINGS<br>Mr ft<br>egional College Caroline Spring                                                                                                    | Ge<br>Use th<br>small<br>summ<br>Use th<br>Note t                                                                                                    |
|----|--------------------------------------------|-------------------------------------------------------------------------------------|----------------------------------------------------------------------------------------------------|----------------------------------------------------------------------------------------------------|
| 2. | Select manual                              | Add<br>If you<br>SEQT<br>You o<br>butto<br>to se<br>your<br>If you<br>Enga<br>usern | a Wi-Fi Call Ϛ 3:30 pm<br>account<br>u have a welcome code<br><i>A Engage</i> automatical<br>can also tap the "Conn<br>on on the settings page<br>tup an account if you a<br>web browser.<br>u prefer, you can manu<br>ge by entering your sc<br>name and password.<br>I have a code | e, scan it to set up<br>ly.<br>ect mobile app"<br>e in <i>SEQTA Engage</i><br>are logged in using<br>vally set up <i>SEQTA</i><br>hool's URL and your |

| 3. | Enter parent.crccs.vic.edu.au |  |  |  |  |
|----|-------------------------------|--|--|--|--|
|    |                               |  |  |  |  |
|    |                               |  |  |  |  |

4. Enter your SEQTA Engage username

and Password

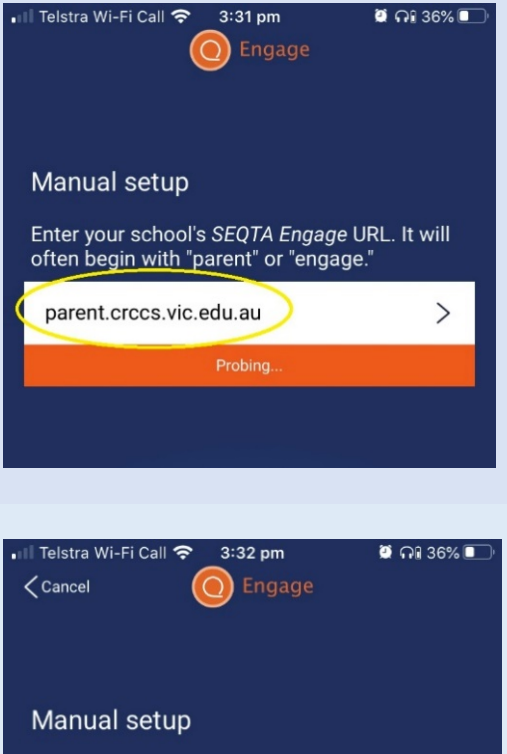

Enter your username and password for Catholic Regional College Caroline Springs.

USERNAME HERE

PASSWORD HERE

ncorrect username or password.

>

<u>Alternatively</u>, if you have signed into the SEQTA Engage App in a web browser on your mobile phone, you can easily set up the app by clicking on Settings, Connect mobile app

| 1. Settings           | Intervention     Intervention           Intervention |
|-----------------------|----------------------------------------------------------------------------------------------------|
| 2. Connect Mobile App | <complex-block></complex-block>                                                                                                    |

#### Forgot your password

By default, your username is your ID Number, that can be found on a recent statement or invoice and your password is your surname with a capital first letter.

If you have changed these details have forgotten your username or password, select forgot my password and enter your personal email address you have registered with school.

Follow the steps received in the email to reset your password

| 1. From the setup screen select Forgot?                                                   | Intervention     Intervention                                                                                                    |
|-------------------------------------------------------------------------------------------|----------------------------------------------------------------------------------------------------|
| <ol> <li>Enter your personal email address<br/>you have registered with school</li> </ol> | <ul> <li>Initiation Constant</li> <li>Initiation Constant</li></ul> |
| 3. Follow the steps received in the email to reset your password                          | <section-header><section-header><section-header><section-header><section-header><section-header><section-header><section-header><section-header><image/></section-header></section-header></section-header></section-header></section-header></section-header></section-header></section-header></section-header>                                                                                                    |

Videos: Update the SEQTA Engage App URL / Reset your SEQTA Engage Password